# DD DD:

©2009 Research In Motion Limited. Alle rechten voorbehouden. BlackBerry®, RIM®, Research In Motion®, SureType®, SurePress(TM) en gerelateerde handelsmerken, namen en logo's zijn het eigendom van Research In Motion Limited en zijn gedeponeerd en/of worden gebruikt in de VS en andere landen over de hele wereld. Bluetooth is een handelsmerk van Bluetooth SIG. Google Mail is een handelsmerk van Google Inc. Hotmail en Windows Live zijn handelsmerken van Microsoft Corporation. Wi-Fi is een handelsmerk van de Wi-Fi Alliance. Alle andere handelsmerken zijn eigendom van de respectieve eigenaren. Deze documentatie wordt u in de huidige staat ("as is") aangeboden zonder enige voorwaarde, goedkeuring, belofte, verklaring of garantie of aansprakelijkheid door Research In Motion Limited en daaraan gelieerde ondernemingen, en Research In Motion Limited doet hier uitdrukkelijk afstand van voor zover toegestaan door het toepasselijk recht in uw rechtsgebied.

MAT-26532-006 | PRINTSPEC-058 | SWD-656736-0909053720-006 | RCM71UW/RCN71UW

# Meer informatie

Boekje Meer informatie: hierin vindt u informatie over functies en instructies voor veelvoorkomende taken. Dit boekje is bij uw BlackBerry-toestel geleverd.

Toepassing Help: hier vindt u stapsgewijze instructies voor alle taken van het toestel. U kunt deze toepassing openen in het beginscherm of in het menu van een toepassing.

BlackBerry<sup>®</sup> User Tools: hierop vindt u de BlackBerry 101-zelfstudie, de handleiding, de softwarelicentieovereenkomst en garantie of *veiligheids en productinformatie*. U kunt deze cd ook gebruiken om de BlackBerry<sup>®</sup> Desktop Software te installeren om gegevens tussen uw toestel en uw computer te synchroniseren. Deze cd-rom is bij uw toestel geleverd.

De website van uw serviceprovider: hier vindt u informatie over uw draadloze netwerk of uw abonnement

www.blackberry.com/go/declarationofconformity: hier vindt u de conformiteitsverklaring conform Richtlijn 1999/5/EC (HG nr.88/2003).

# Uw toestel aanpassen aan uw voorkeuren

www.discoverblackberry.com: hier vindt u software, toepassingen en toebehoren voor uw BlackBerry<sup>®</sup>-toestel.

www.shopblackberry.com: hier vindt u toebehoren voor uw toestel. U kunt ook contact opnemen met uw serviceprovider als u toebehoren wilt kopen.

Let op!: Gebruik uitsluitend toebehoren die zijn goedgekeurd door Research In Motion. Het gebruik van toebehoren die niet door RIM zijn goedgekeurd bij dit specifieke model kan eventuele goedkeuringen of garanties met betrekking tot het toestel ongeldig maken, kan leiden tot het niet-functioneren van het toestel en kan gevaarlijk zijn.

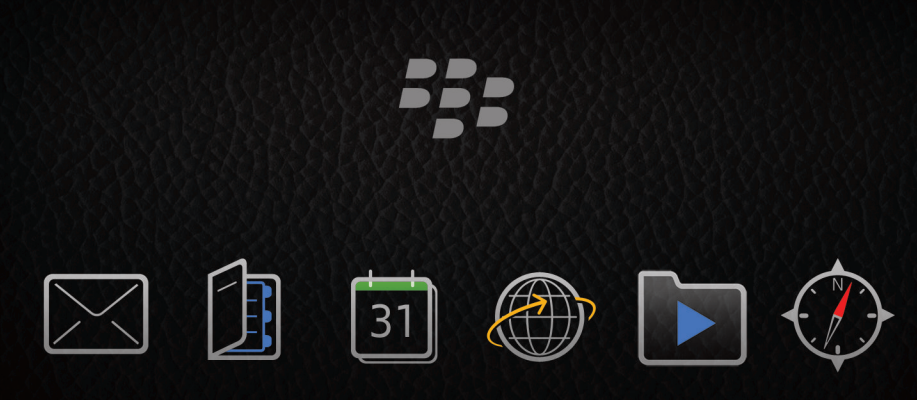

# **Begin hier** BlackBerry Bold 9700 Smartphone

BlackBerry Bold

# Welkom bij BlackBerry.

Ervaar de vrijheid en connectiviteit van uw complete mobiele oplossing. De BlackBerry® Bold™-smartphone is gemakkelijk in te stellen. Volg de instructies in deze handleiding om uw toestel in te stellen en de basisfuncties te leren kennen.

# De SIM-kaart en batterij plaatsen

Afhankelijk van uw model BlackBerry®-toestel of de provider van uw draadloze service hoeft u mogelijk geen SIM-kaart te plaatsen om uw toestel te kunnen gebruiken. Zie de poster Meer informatie dat met uw toestel is meegeleverd.

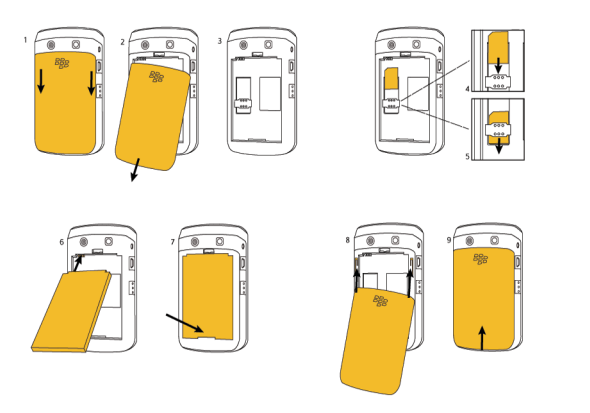

Als de batterij is opgeladen, wordt het toestel automatisch ingeschakeld. Laad de batterij op wanneer het toestel niet wordt ingeschakeld.

## De batterij laden

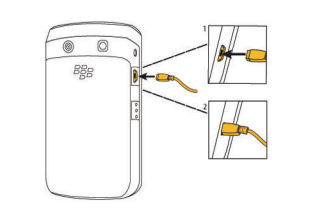

## Batterij-indicatoren

| batterij vol        | batterij wordt opgeladen |
|---------------------|--------------------------|
| batterij bijna leeg |                          |

## Ga veilig te werk!

Lees de veiligheids en productinformatie op de cd-rom BlackBerry® User Tools voordat u het toestel of toebehoren gebruikt. Hierin staat belangrijke veiligheidsinformatie over de batterij. U vindt de meest recente versie van de veiligheids en productinformatie op www.blackberry.com/go/docs.

# De installatiewizard voltooien 🔝 🚇

De installatiewizard is ontworpen om u te helpen te leren navigeren en typen, opties te wijzigen om uw BlackBerry®-toestel aan uw wensen aan te passen, draadloze verbindingen en Bluetooth®®-verbindingen tot stand te brengen en een of meer e-mailadressen in te stellen. De installatiewizard wordt automatisch weergegeven wanneer u het toestel voor de eerste keer inschakelt.

- 1. Klik in het beginscherm of in de map **Instellingen** op het pictogram **Installatiewizard** als de installatiewizard niet automatisch wordt weergegeven.
- Volg de instructies op het scherm.

## Een e-mailadres instellen

Voor deze taak moet u de aanmeldingsgegevens voor uw bestaande e-mailadressen weten of moet uw beheerder u een enterprise-activeringswachtwoord hebben gegeven.

- 1. Klik in het beginscherm of in de map Instellingen op het pictogram Installatiewizard
- 2. Selecteer in het scherm voor het instellen van e-mail een van de volgende opties:
  - Ik wil een nieuw e-mailadres maken of toevoegen: deze optie voor het instellen van e-mail is van uw draadloze service.
  - enterprise-activeringswachtwoord heeft gegeven.
- 3. Klik op Volgende.

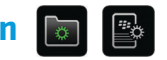

de meestgebruikte optie voor individuele gebruikers. Gebruik deze optie om uw BlackBerry®toestel te koppelen aan een of meer (tot tien) bestaande e-mailadressen (bijvoorbeeld een emailaccount in Google Mail™ of Windows Live™ Hotmail®) of om een nieuw e-mailadres te maken voor uw toestel. Als u een sociale netwerktoepassing op uw toestel wilt gebruiken, moet u deze optie selecteren om uw toestel te koppelen aan het e-mailadres dat u gebruikt voor het ontvangen van sociale netwerkmeldingen. Als deze optie niet verschijnt, neemt u contact op met de provider

 Ik wil een e-mailaccount van het werk gebruiken met een BlackBerry Enterprise Server: deze optie is de standaardoptie voor zakelijke gebruikers. Gebruik deze optie om uw toestel te koppelen aan een zakelijke e-mailaccount met de BlackBerry® Enterprise Server als uw beheerder u een 4. Vola de instructies op het scherm.

**Opmerking:** Wanneer uw e-mailadres juist is ingesteld, ontvangt u een bevestigingsbericht. Klik in het beginscherm op het pictogram **Berichten** om uw e-mailberichten weer te geven en te beheren.

# Ik kan geen e-mailadres instellen

Probeer het volgende:

- Klik in het beginscherm of in de map Instellingen op het pictogram Installatiewizard. Controleer of u op het scherm voor het instellen van e-mail alle gegevens van het e-mailadres correct hebt ingevoerd. Schakel het selectievakje **Wachtwoord weergeven** in om het ingevoerde wachtwoord weer te geven.
- Controleer of het e-mailadres is gekoppeld aan een e-mailaccount die wordt ondersteund (bijvoorbeeld een POP3- of IMAP-account). Neem voor meer informatie over ondersteunde e-mailaccounts contact op met uw serviceprovider.
- Als u overstapt van een BlackBerry®-toestel dat is gekoppeld aan een of meer e-mailadressen die gebruikmaken van de BlackBerry® Internet Service, moet u automatisch of handmatig van toestel wisselen via de toepassing voor het instellen van e-mail. Raadpleeg voor meer informatie over het wisselen van toestellen het boekje Meer informatie dat met uw toestel is meegeleverd.

Ga voor meer informatie over het instellen van een e-mailadres naar www.blackberry.com/go/docs en klik op BlackBerry Internet Service.

# De basisfuncties leren kennen

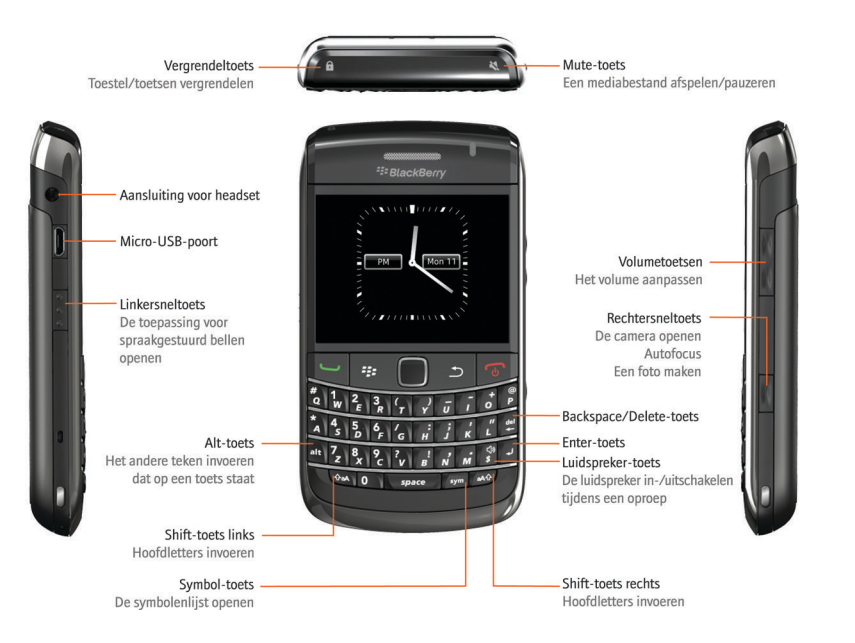

# Informatie over de menutoets en de Escape-toets

De **menutoets** 📑 en de **Escape**-toets 🕤 op uw BlackBerry®-toestel zijn ontworpen om u te helpen snel en eenvoudig door schermen te navigeren en taken uit te voeren. De handelingen die u kunt uitvoeren in een toepassing of op het beginscherm, vindt u in het menu dat wordt weergegeven wanneer u op de menutoets 🚛 drukt. Druk opnieuw op de menutoets 🚛 om een gemarkeerd menu-item te selecteren. Als u het menu wilt sluiten of u naar het vorige scherm wilt gaan, drukt u op de Escape-toets 🗾

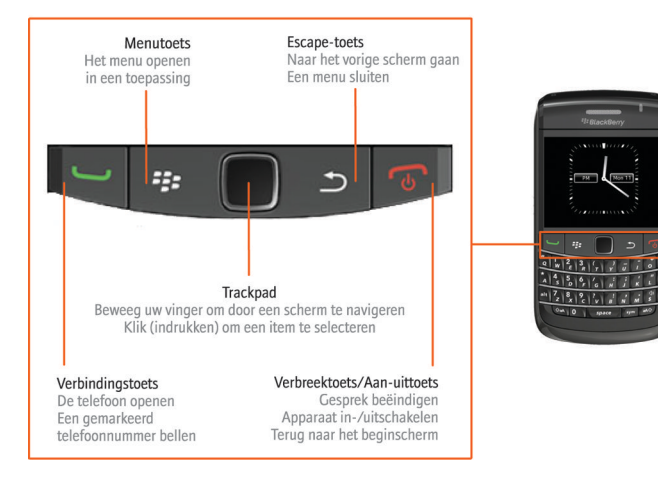

# Navigatie binnen het scherm

Beginscherm

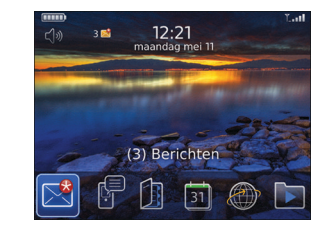

- Druk op de **menutoets #** als u meer toepassingen in het beginscherm wilt weergeven.
- Om een scherm terug te gaan, drukt u op de Escape-toets 🗲
- Schuif met uw vinger over het trackpad om de cursor te verplaatsen en items te markeren.
- Klik met het trackpad om een item te selecteren of een koppeling te openen.
- Klik op een veld als u de waarde in een veld wilt wijzigen. Klik op een waarde.

# **Tips voor het typen**

Belangrijk: Neem regelmatig een pauze wanneer u uw BlackBerry®-toestel gebruikt. Stop onmiddellijk met het gebruik van het toestel wanneer u hierbij last krijgt van een deel van uw lichaam. Raadpleeg een arts wanneer de pijn aanhoudt.

Klik in het beginscherm of in de map Instellingen op het pictogram Installatiewizard voor een interactieve zelfstudie voor typen. Klik op Zelfstudie voor navigatie en typen.

- Om een hoofdletter in te toetsen, houdt u de toets voor de desbetreffende letter ingedrukt totdat de hoofdletter wordt weergegeven of drukt u op de toets and en de toets voor de letter.
- Om een nummer of het andere teken op een toets te typen, drukt u op de toets alt en de nummertoets of de tekentoets. Om bijvoorbeeld om het nummer een (1) te typen, drukt u op de toets alt en op  $\frac{1}{2}$
- Om een apenstaartje (@) of een punt (.) in te voegen in een e-mailadres, drukt u op de toets space
- Druk op de toets sym om een symbool te typen. Druk nog een keer op de toets sym als u meer symbolen wilt bekijken. Typ de letter die onder het gewenste symbool verschijnt.

# Indicatoren voor het typen

Wanneer u typt, worden indicatoren voor het typen rechtsboven in het scherm weergegeven.

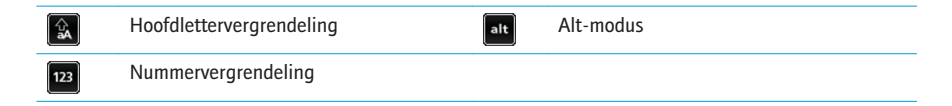

Meer toepassingen in het beginscherm

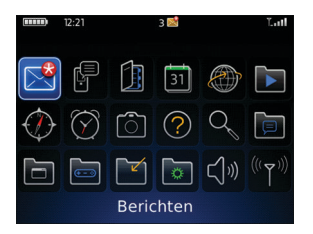

· Om naar het beginscherm terug te keren wanneer u niet in gesprek bent, drukt u op de verbreektoets

# Toepassingen

**Statusindicatoren** 

U hebt toegang tot toepassingen op het beginscherm en in mappen op het beginscherm. Om het beginscherm weer te geven wanneer u niet in gesprek bent, drukt u op de **verbreek** 🐻 -toets. Bij de eerste weergave van het beginscherm worden slechts enkele van de beschikbare toepassingen weergegeven. Druk op de menutoets 🗱 als u meer toepassingen in het beginscherm wilt weergeven.

Neem even de tijd om de toepassingen te bekijken die beschikbaar zijn op uw BlackBerry®-toestel. Hier volgen enkele toepassingen om u op weg te helpen.

# 

~

Installatiewizard

Lees meer over typen, wijzig persoonlijke opties voor uw toestel en stel uw e-mailadres in. De installatiewizard bevat ook verwijzingen naar meer informatie over algemene taken.

### E-mailinstellingen

Stel een of meer e-mailadressen in of wijzig de e-mailopties van de BlackBerry® Internet Service.

### Browser

Bezoek webpagina's of geef de lijst met favorieten in de browser weer.

### Camera

Maak een foto. Deze functie wordt mogelijk niet ondersteund, wat afhankelijk is van uw model toestel.

### Media

Neem een spraakmemo of video op, bekijk opgeslagen afbeeldingen of speel opgeslagen nummers, beltonen, spraakmemo's of video's af. Niet met elk BlackBerry-toestel kan worden gefotografeerd of gefilmd.

# Berichten

Bekijk een lijst met uw berichten.

### Opties

Bekijk de hoofdlijst met toestelopties. In elke toepassing kunt u ook extra opties kiezen via het menu

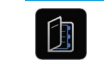

# Contactpersonen

Bekijk uw contactpersonenlijst of voeg een nieuwe contactpersoon toe.

### Wi-Fi instellen

Stel een verbinding met een Wi-Fi®-netwerk in. Deze functie wordt mogelijk niet ondersteund, wat afhankelijk is van uw model toestel.

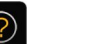

### Help Bekijk de handleiding voor uw toestel.

Sommige toepassingen kunnen in een van de volgende mappen worden weergegeven:

| Installatie  | Downloads  |
|--------------|------------|
| Toepassingen | Spelletjes |

# Statusindicatoren van het beginscherm

| ${}^{\bigcirc}$    | alarm ingesteld             |  |
|--------------------|-----------------------------|--|
| 3区                 | aantal ongeopende berichten |  |
| 3                  | aantal agendaherinneringen  |  |
| പ                  | voicemailbericht            |  |
| *                  | nieuwe melding              |  |
| Toestelindicatoren |                             |  |

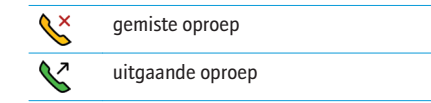

# Statusindicatoren van berichtenlijst

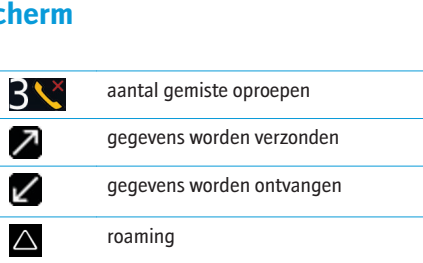

| $\ge$        | niet-geopend bericht          |              | MMS-bericht             |
|--------------|-------------------------------|--------------|-------------------------|
| $\bigotimes$ | geopend bericht               | $\checkmark$ | verzonden bericht       |
| X            | bericht met een bijlage       | )))          | bericht wordt verzonden |
|              | bericht heeft hoge prioriteit | X            | bericht niet verzonden  |
| P            | SMS-bericht                   |              | conceptbericht          |
|              | opgeslagen bericht            |              |                         |

## Statusindicatoren van de camera

Statusindicatoren van de camera worden rechtsonder in het scherm weergegeven wanneer u de camera of de videocamera gebruikt. Niet met elk BlackBerry®-toestel kan worden gefotografeerd of gefilmd.

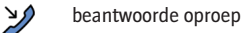

| 4 | flitser is ingeschakeld  | \$^ | automatische flits   |
|---|--------------------------|-----|----------------------|
| X | flitser is uitgeschakeld | ;ė: | lage sluitersnelheid |